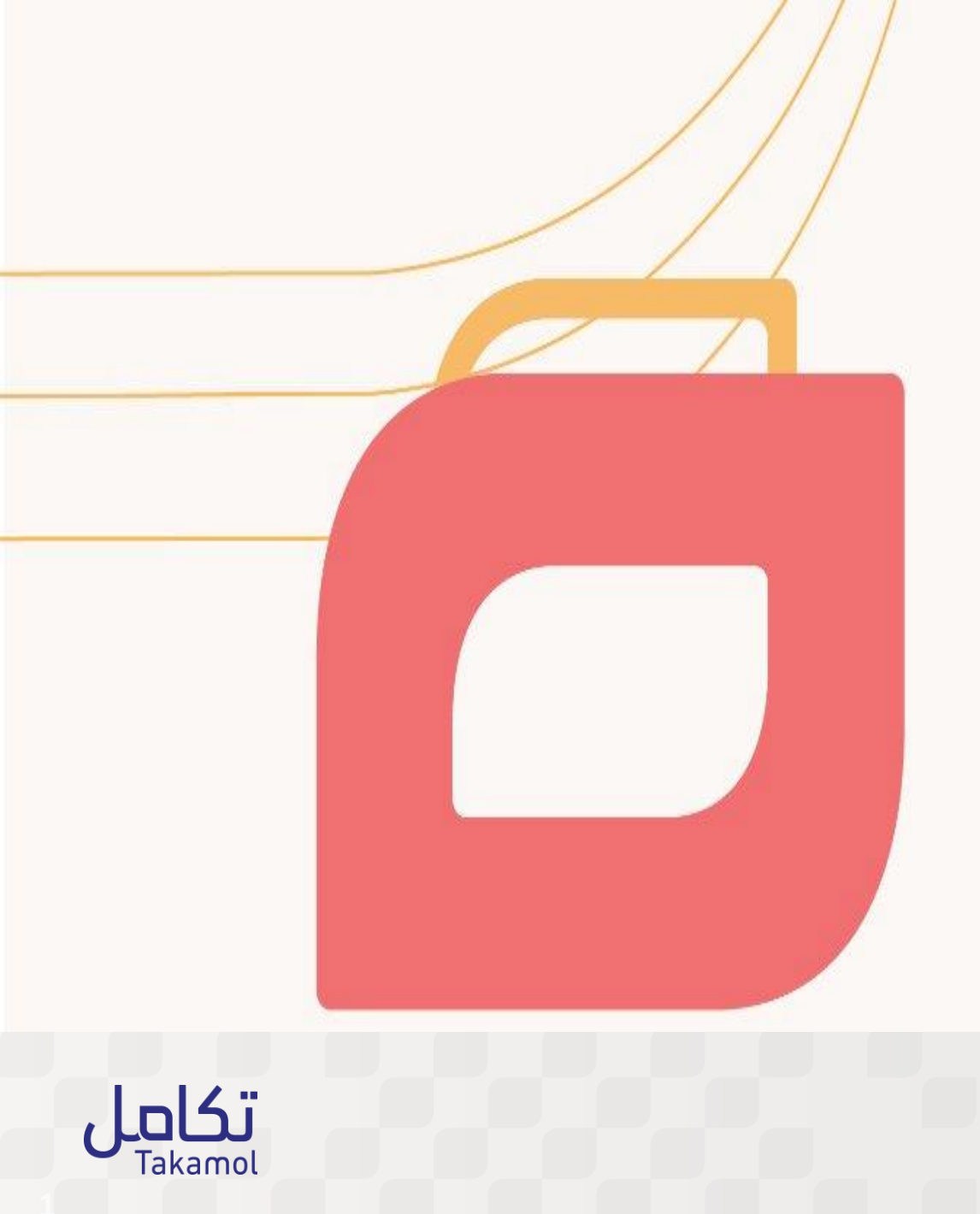

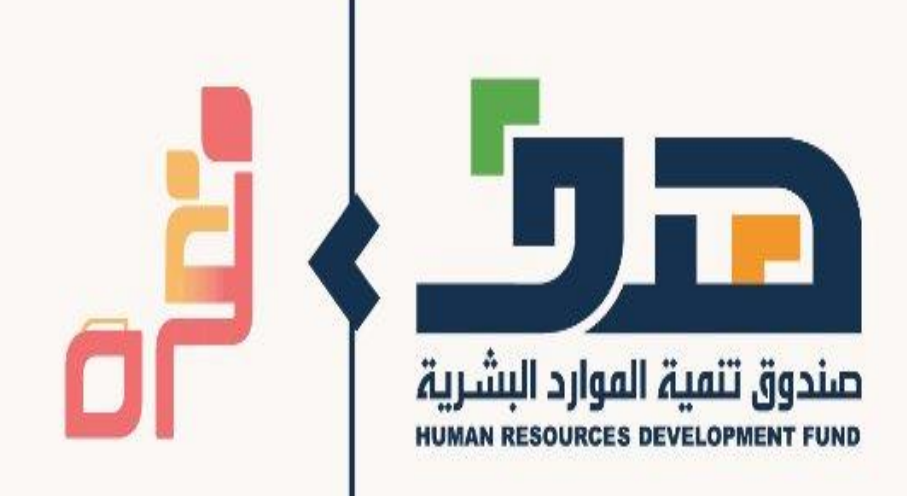

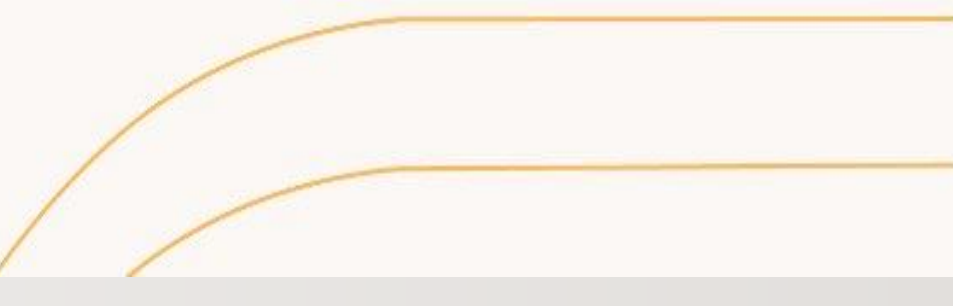

الدليل المستخدم لأولياء الأمور ( الأمهات ) 2022م

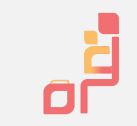

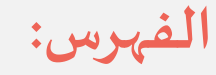

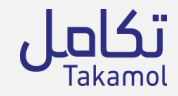

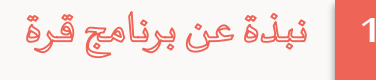

- 2 خدمات برنامج قرة لأولياء الأمور
- <sup>3</sup> شروط الالتحاق وآلية تسجيل الأمهات في برنامج قرة
- خطوات تسجيل الأمهات للحصول على دعم "قرة "

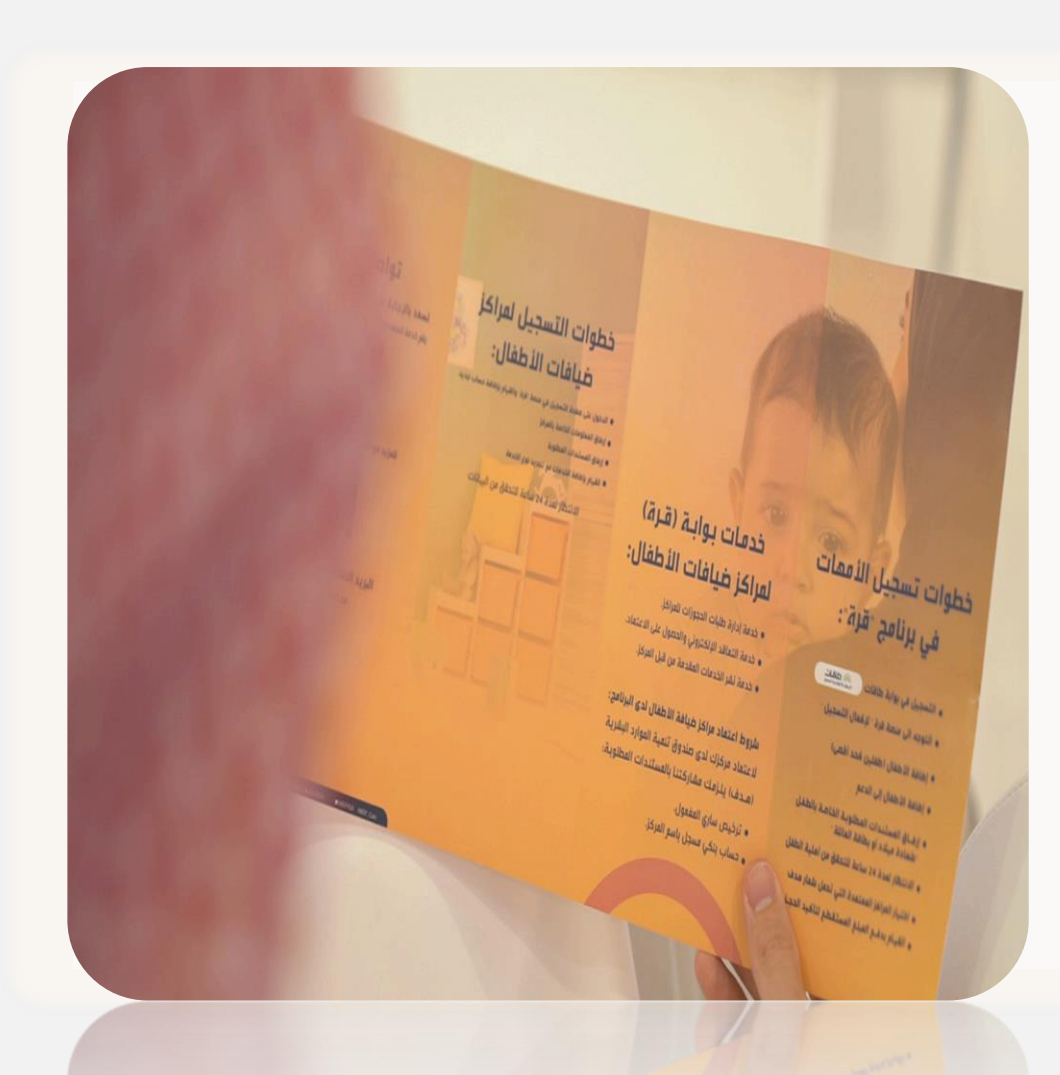

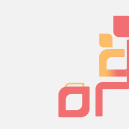

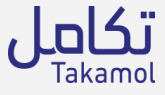

# بنة عن برنامج قرة: هي مبادرة وطنية أنشأت من قبل صندوق تنمية الموارد البشرية 'هدف' لدعم وتمكين المرأة العاملة السعودية للالتحاق بسوق العمل والاستثمار فيه وهي مطمئنة على الرعاية المقدمة لأبنائها بمساندتها في تحمل جزء من تكاليف ضيافة أطفالها باختيار إحدى المراكز المعتمدة والقريبة منها الأهداف: دعم وزيادة نسبة النساء السعوديات العاملات في القطاع الخاص والتشجيع على الأهداف.

- تحسين وتطوير بيئة وخدمات مراكز رعاية الأطفال في المملكة.
- التغلب على العديد من الحواجز في بيئة عمل المرأة في المملكة والموازنة بين مسؤولياتها.
- خلق الشفافية وإمكانية الوصول للبيانات والمعلومات المتعلقة بمراكز رعاية
   الأطفال وذلك عن طريق بوابة قرة
  - تمكين أنواع مختلفة من الحضانات وذلك لرفع كفاءة هذا القطاع.

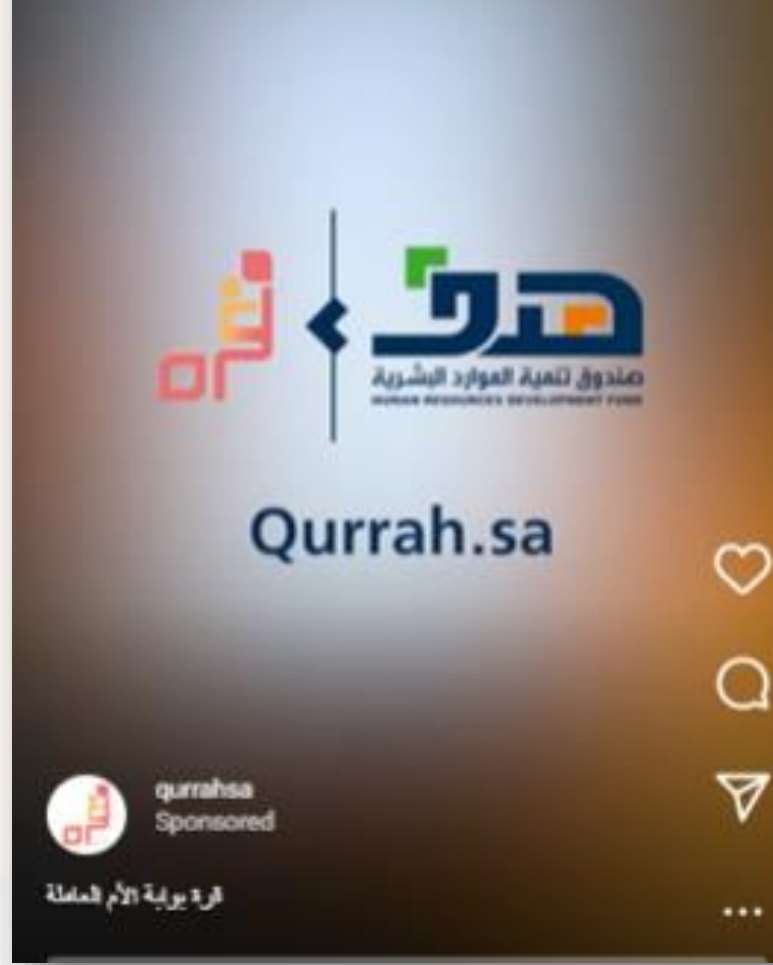

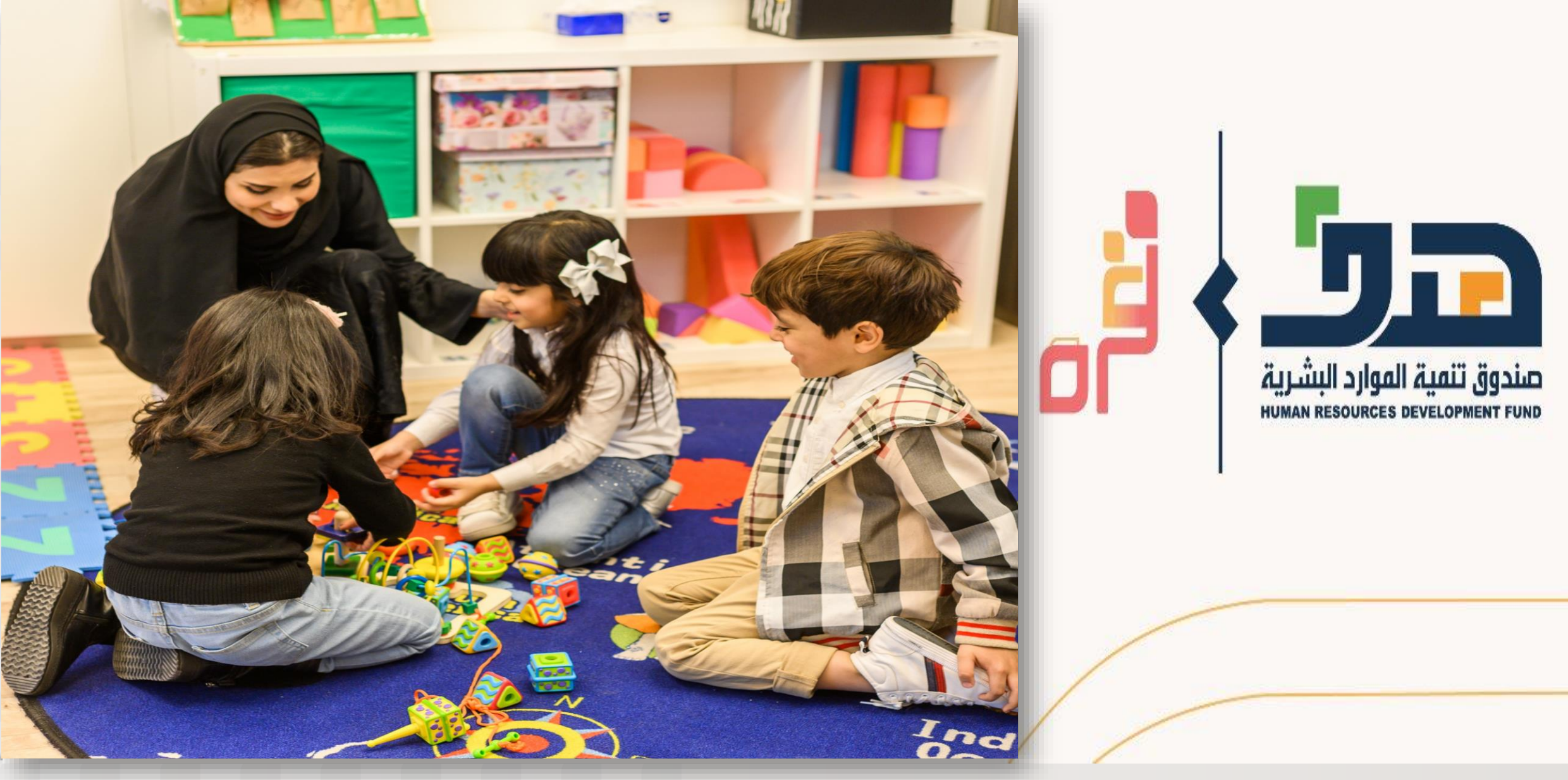

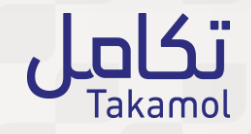

خدمات برنامج قرة لأولياء الأمور 2022م

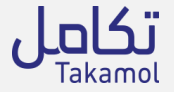

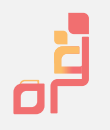

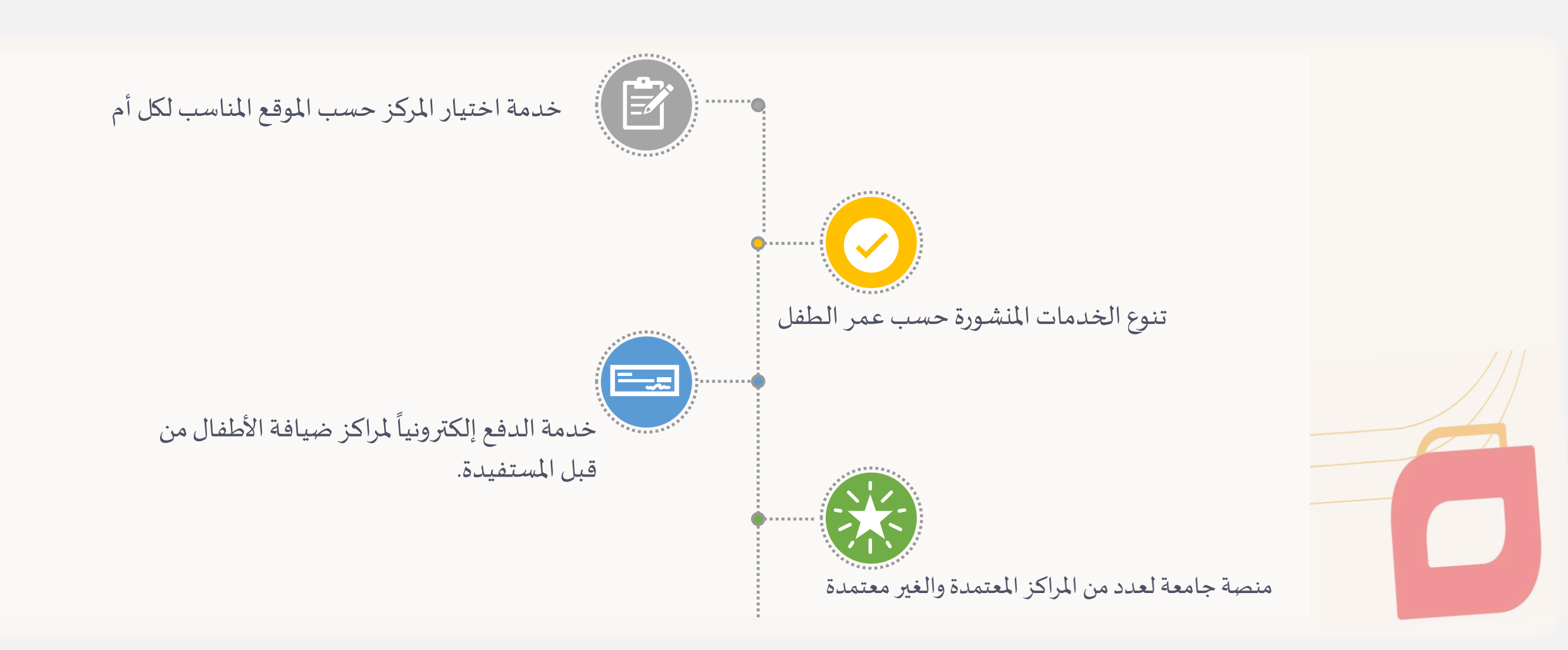

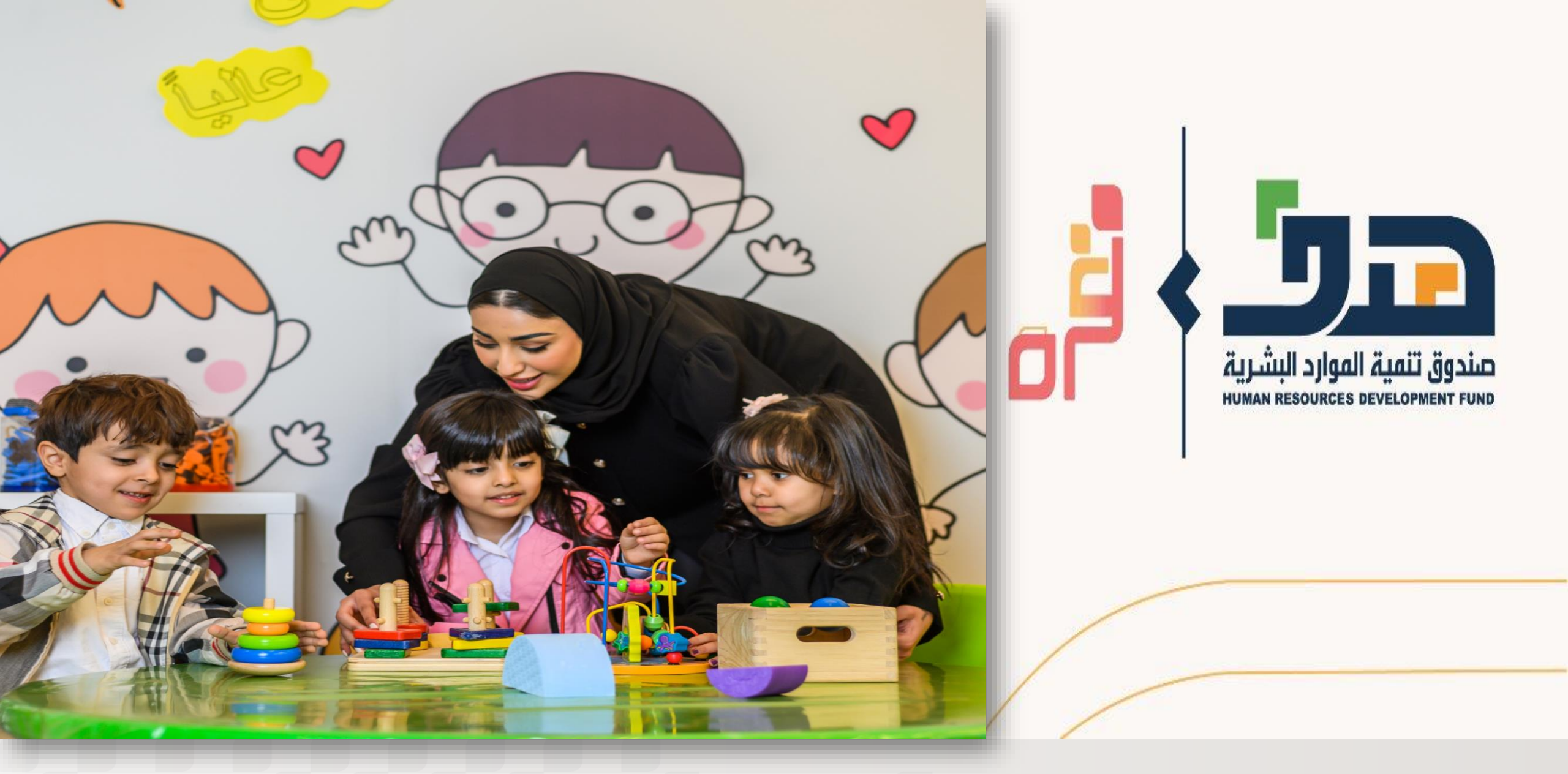

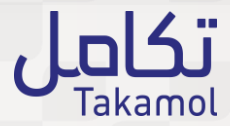

شروط الالتحاق وآلية تسجيل الأمهات في برنامج قرة

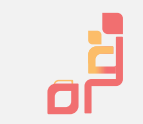

شروط الالتحاق في برنامج الدعم للأمهات وآلية الدعم:

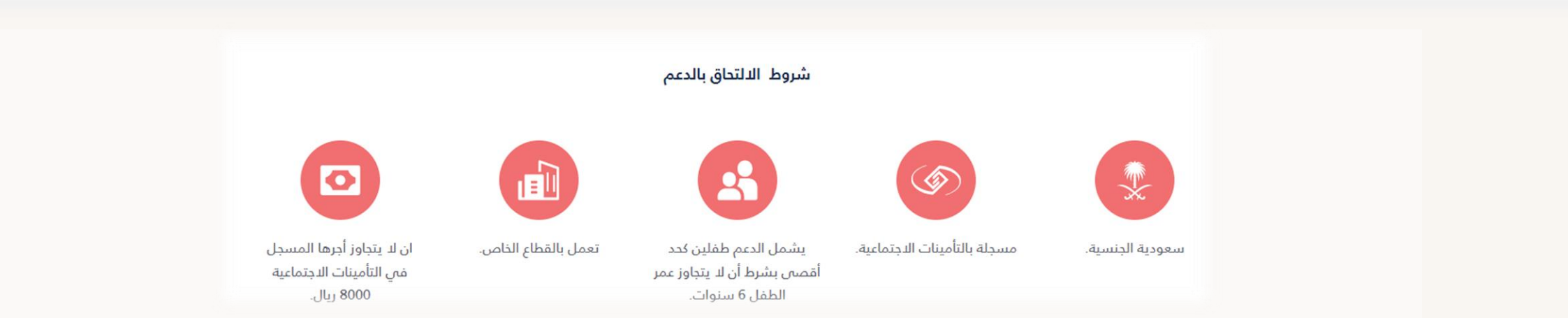

## يساهم صندوق تنمية الموارد البشرية «هدف» بتقديم الدعم المالي لمدة 4 سنوات :

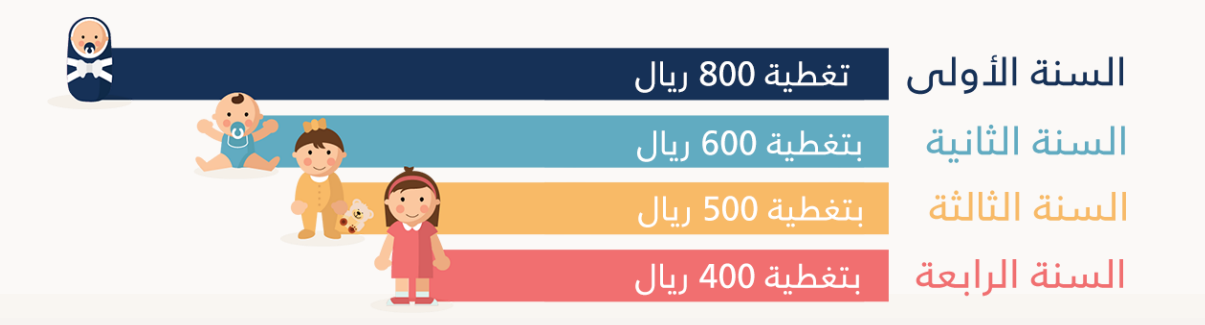

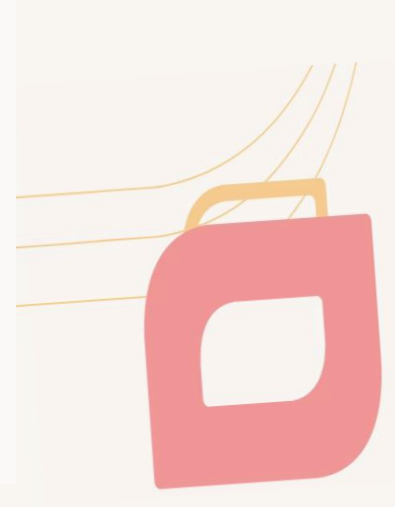

خطوات تسجيل الأمهات للحصول على دعم "قرة "

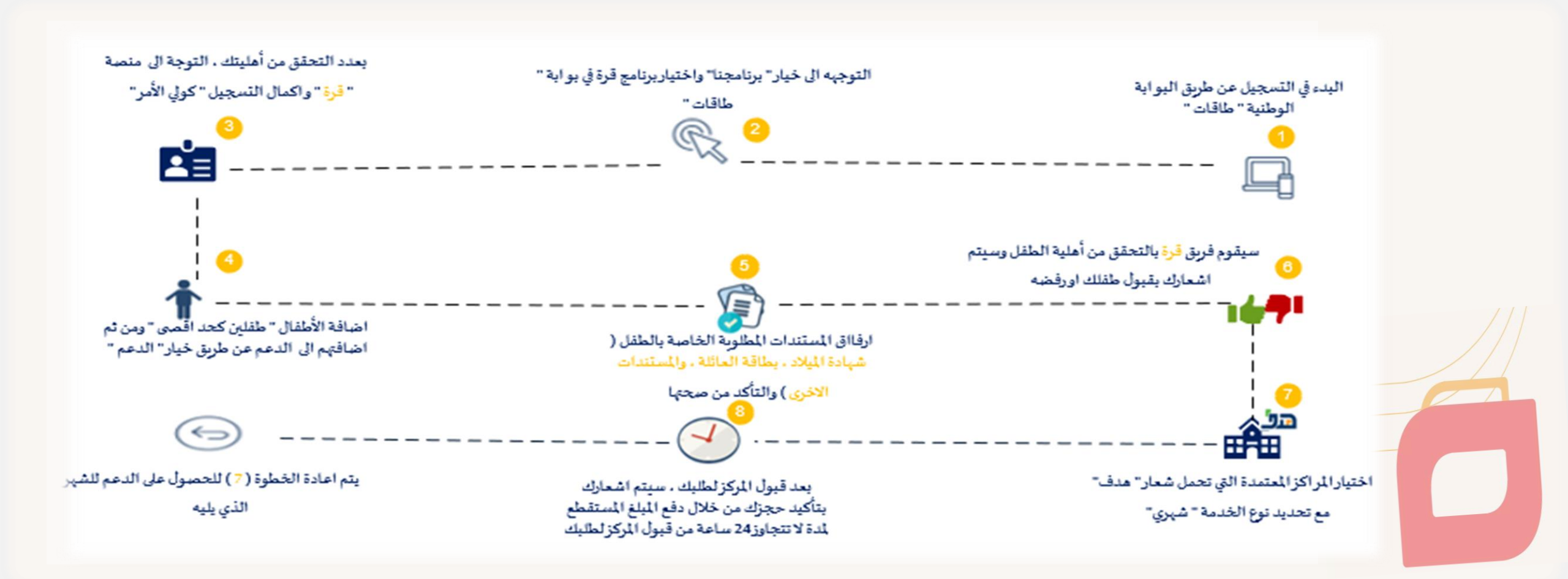

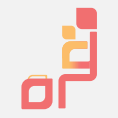

### خطوات تسجيل الأمهات للحصول على دعم "قرة "بالتفصيل

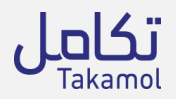

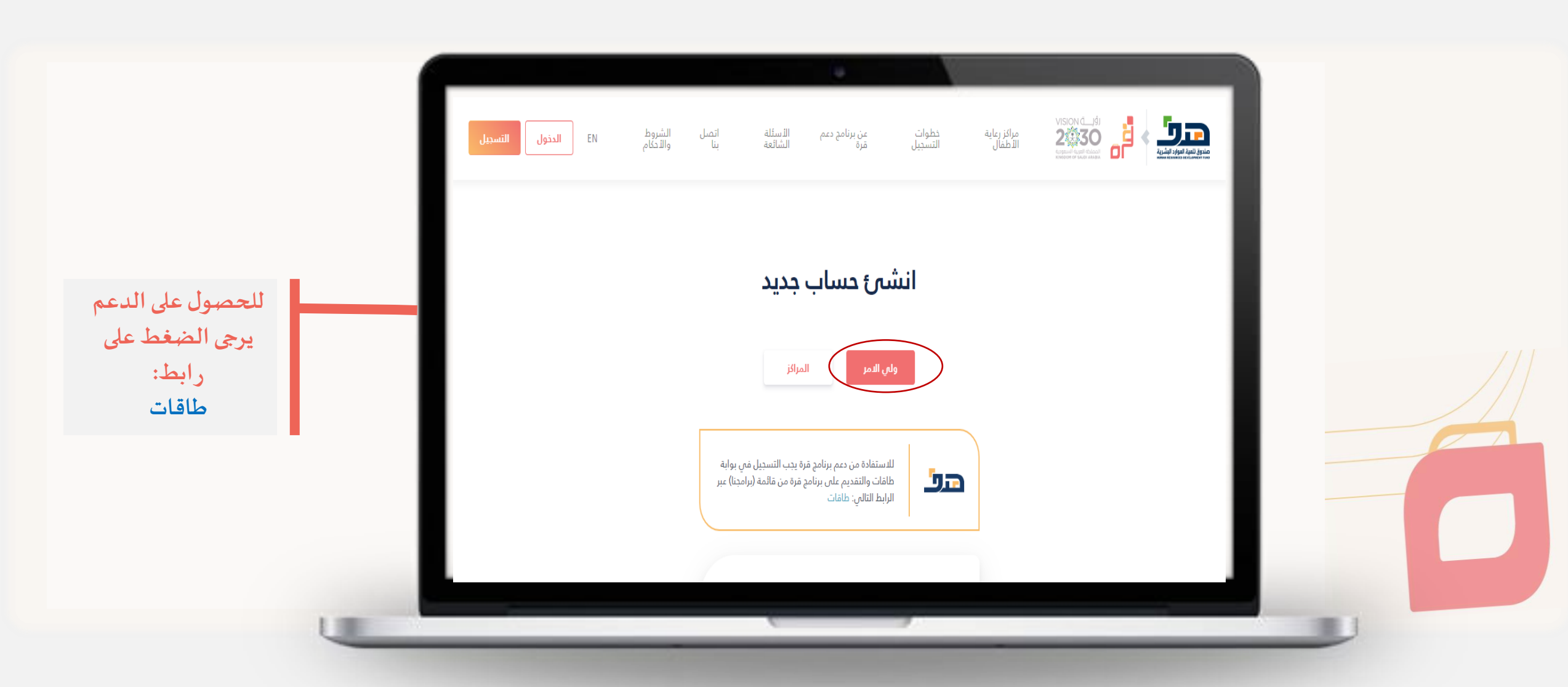

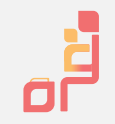

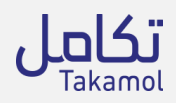

|                                                         |                         | <b>افراد</b> منشأت القطاع الخاص منشآت القطاع الحكومي و شبه حكومي و غير ريحي مزودي التدريب               |  |
|---------------------------------------------------------|-------------------------|----------------------------------------------------------------------------------------------------|--|
| <ul> <li>بعد الضغط على رابط طاقات ، ستظهر لك</li> </ul> | تسجیل دنول، مستخدم جدید | البوابية الوطنية للعمل المفدة الرئيسية برافينا من خدماننا من تواصل فعنا عن طاقات البوابية الوطنية للعمل |  |
| صفحة كاملة عن برنامج قرة                                |                         | برنامج دعم ضيافات الأطفال للمرأة العاملة (قرة)                                                          |  |
| <ul> <li>يرجى الضغط على ايقونة تسجيل الدخول</li> </ul>  | $\vee$                  | نبذة عن البرنامج :                                                                                      |  |
| لاكمال التسجيل                                          |                         | الأسنلة الشائعة                                                                                         |  |
|                                                         | v                       | 1. ماهي بوابة قرة ؟                                                                                     |  |
|                                                         | ~                       | 2. ماهي خدمات بوابة قرة؟                                                                                |  |
|                                                         | v                       | 3. متى يتم إلغاء الطلب بشكل تلقائي من النظام؟                                                           |  |
|                                                         |                         |                                                                                                    |  |
|                                                         |                         |                                                                                                    |  |

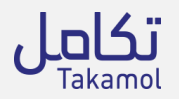

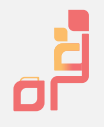

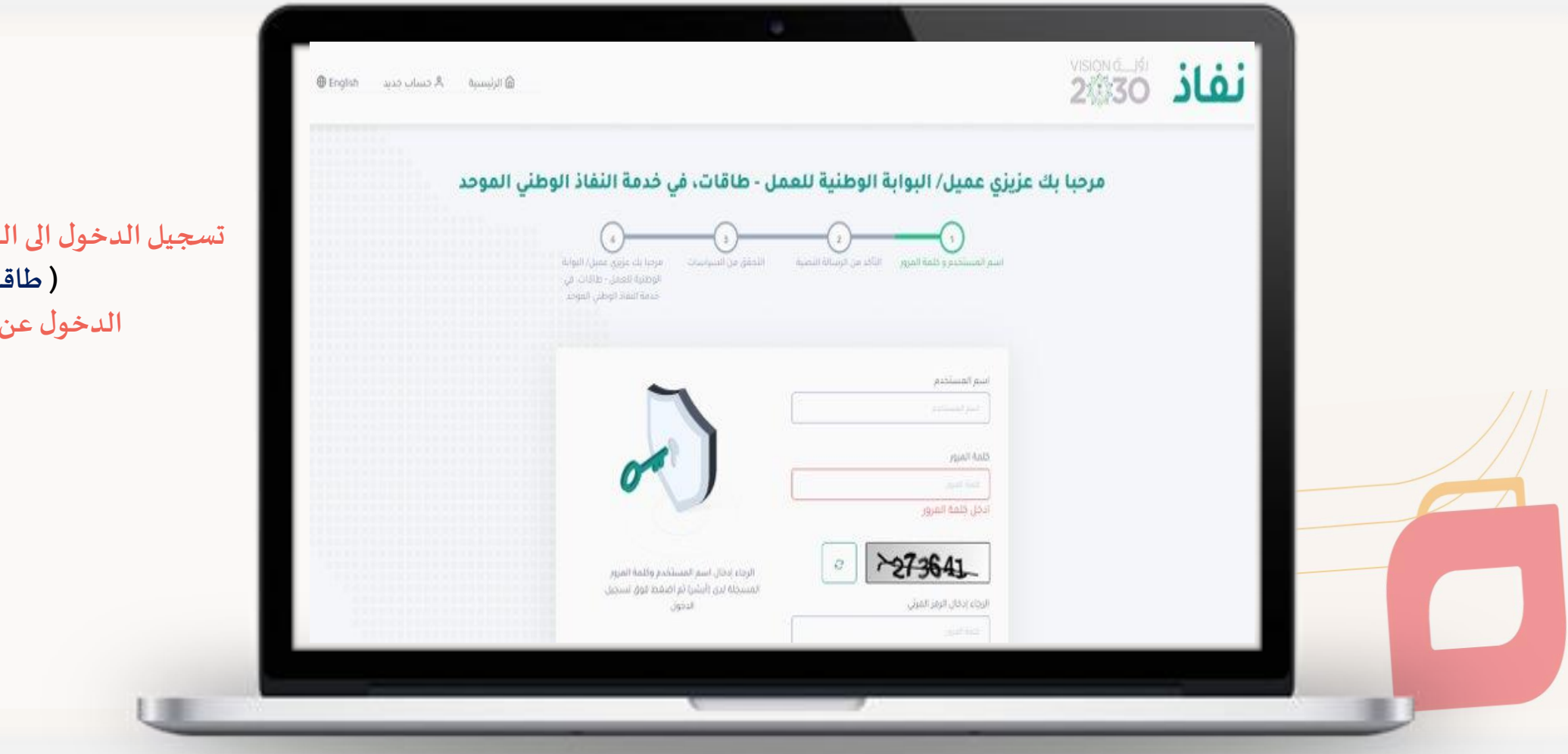

تسجيل الدخول الى البو ابة الوطنية للعمل (طاقات) الدخول عن طريق نفاذ

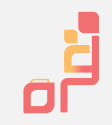

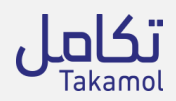

|                                                   | ن التدريبية × - خدماتنا × عن طاقات | ى الوظيفية - القرم       | تواصل ممنا × القرر               | الصغدة الرتيسية | القات 🔍                |  |
|---------------------------------------------------|------------------------------------|--------------------------|----------------------------------|-----------------|------------------------|--|
|                                                   | 999968 N8995 DITUUT                |                          | culture l                        |                 | الجوارية الولدية للمقل |  |
|                                                   |                                    |                          | perior California                |                 | Cerran come            |  |
| 1                                                 |                                    |                          | مەير                             |                 |                        |  |
| 236.7                                             |                                    |                          | USU MIT                          | -               |                        |  |
| hái<br>A.2151 Atault - Adault cháil - ndach cáila | امد الدانة المستحدث                | ×<br>الثقل العوجه      > | رمول<br>د عو العمل الدو -<br>الع | icac scac       | ولنه                   |  |
| uhan uhun sinen caine hinen cadi                  | اللسجيل في قرة                     | ٠                        | 44 <u></u>                       | 15              | Sector B.              |  |
|                                                   |                                    | ¢                        | مفارات                           | التي)<br>دو     | الجس                   |  |
|                                                   | استر الاب                          |                          | الأسم الأول                      | . 84            | pace                   |  |
|                                                   | ic.ac                              |                          | , da                             |                 |                        |  |
|                                                   | اسو العائلة                        |                          | اسم الجد                         |                 |                        |  |
|                                                   | sol                                |                          | 38.30                            |                 |                        |  |

### الذهاب إلى برامجنا > قرة > تفاصيل التسجيل

-

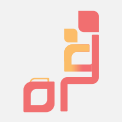

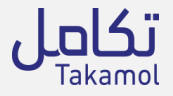

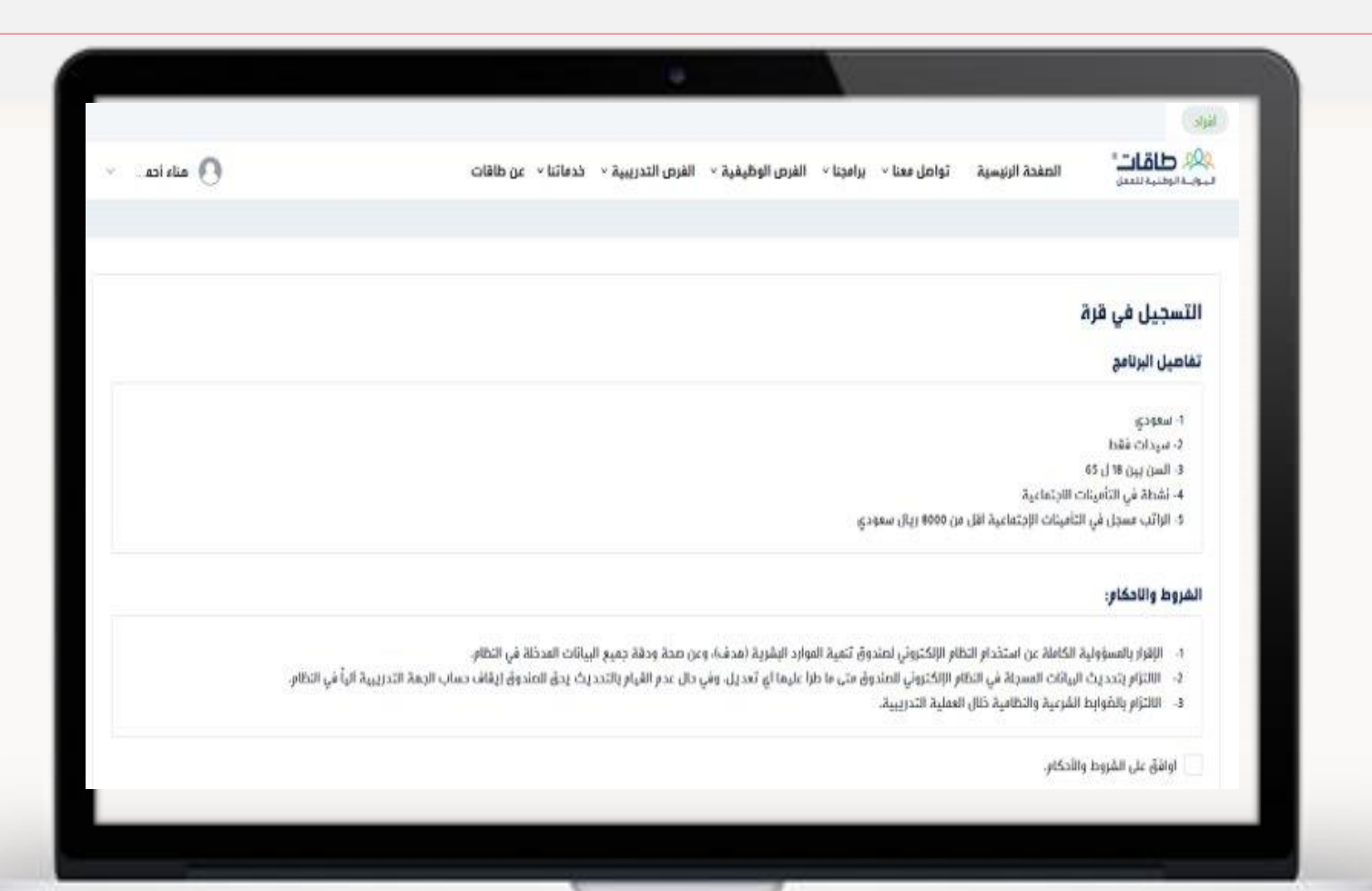

### عرض تفاصيل البرنامج!

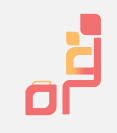

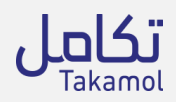

|       |                                                                                                    | تفاصيل البرئامج                                                                                                    |
|-------|----------------------------------------------------------------------------------------------------|----------------------------------------------------------------------------------------------------|
|       | تأكيد التسجيل في قرة x                                                                                                    | 1. سعودي<br>2. سيدات فقط<br>3. السن بين 18 ل 55<br>4. تشطة في التأمينات الاجتماعية.<br>5. الواتب مسجل في التأمينات الاجتماعية. الإل من 8000 ريال سعودي.                                                                             |
|       | فل الت متأكدة من التسجيل في برنامج قرة ؟<br>فعر<br>مواعليما لي بعديل، وفي حان عدم الفيام بالمدديت يدق المندوق ايماف حساب الجمة التدريبية الياً في النظام. | الشروط والاحكام:<br>1- الإقرار بالمسؤولية الكاملة عن استخدار الظام الإكثروتي لصندوق تذ<br>2- الالتزام يتحديث البيانات المسجلة في النظام الإلكتروني للصندوق متي مه<br>3- الالتزام بالضوايط الشرعية والتطامية خلال المملية التدريبية. |
| تسريل |                                                                                                    | 💟 اوافق على القروط والأحكام.                                                                                                    |

المو افقة على الشروط والأحكام!

Ę

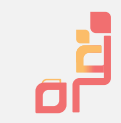

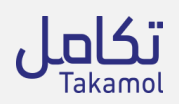

|                                       |             |         |        |                |            |        |       |                    |                    | تفاصيل البرنامج        |
|---------------------------------------|-------------|---------|--------|----------------|------------|--------|-------|--------------------|--------------------|------------------------|
|                                       |             |         | ەل     |                |            |        |       | متاء احمد احمد     |                    | الإسع                  |
|                                       |             |         |        |                |            |        |       | 1120334926         |                    | رقم الموية             |
|                                       |             |         |        |                |            |        |       | 14                 |                    | تاريخ أول خدمة         |
| تم تسجيل المتقدمة بنجاح في بوابة طاقا |             |         |        |                |            |        |       | 10000              | ت الإجتماعية       | الزائب حسب الثافيناد   |
| · · · · · · · · · · · · · · · · · · · |             |         |        |                |            |        |       | -                  | لقمر الدالي        | المبلغ المتبقي للدعم ل |
|                                       |             |         |        |                |            |        |       | 1000               |                    | المدم المتبقية للدعم   |
|                                       |             |         |        |                |            |        |       |                    |                    | الخدمات                |
|                                       | قيمة الدعور | التخلفة | الدائة | رقر موية الطفل | إستر الطفل | المركز | النوع | تاريخ نماية الخدمة | تاريخ بداية الخدفة | تاريخ الإضافة          |
|                                       |             |         |        |                |            |        |       |                    | يدات لعزشها        | لا يوجد بيانات للمسلغ  |

مرحلة التسجيل في منصة قرة

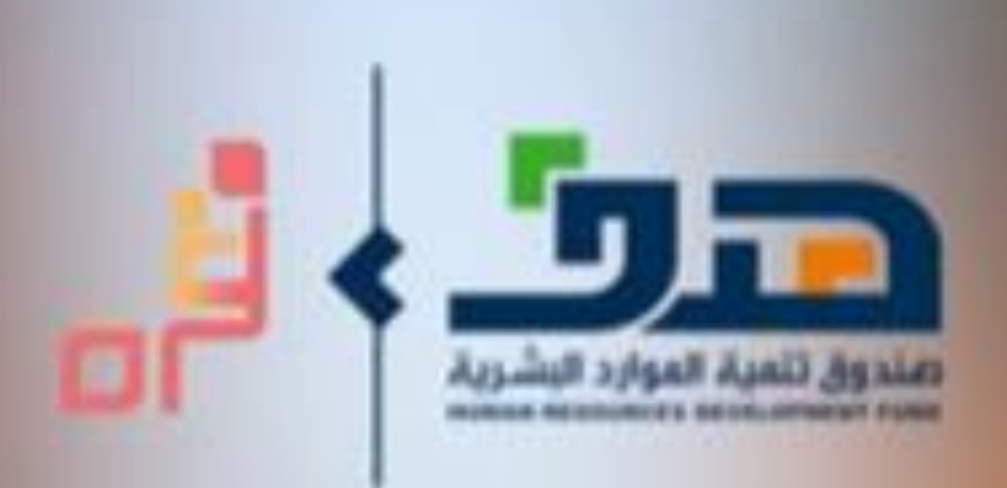

# Qurrah.sa

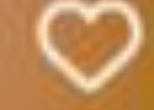

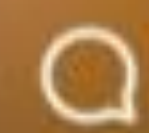

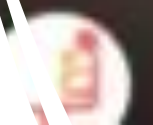

qurrahsa Sponsored

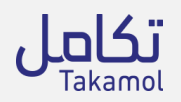

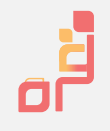

|         | انشی حساب جدید                                                                                                    |  |
|---------|----------------------------------------------------------------------------------------------------|--|
|         |                                                                                                    |  |
|         | التدستطادة من دعم برنامج غرة بجب التسميل على يوابة طاغات<br>والتقديم على برنامج غرة من عالمة (برامجنا) عبر الزابط التالي: طاهات |  |
|         | سجل حساب جديد فان قرة                                                                                                    |  |
| الرجوعا |                                                                                                    |  |
| ( ölt.  |                                                                                                    |  |
| طاقات   | ۵<br>به <sup>ر</sup> امین                                                                                                    |  |
|         | 866 - السيد الدلكتيوني.<br>السيد الدلكتيوني                                                                                     |  |
|         | Mark Tange                                                                                                    |  |
|         | Tanàn T                                                                                                    |  |
|         | Airmail<br>C                                                                                                    |  |
|         | tan Reput                                                                                                    |  |
|         | التحمل مو ملان<br>البريد الالتعريات والمراح بسائل الموال 25MS<br>بالمعطم على التحميل: الت تواهي على الشروط والامكلم             |  |
|         | Bered                                                                                                    |  |
|         | تدليك خساسة الشكول                                                                                                    |  |
|         |                                                                                                    |  |
|         |                                                                                                    |  |
|         |                                                                                                    |  |

لرجوع الى منصة قرة بعد التسجيل في بو ابة طاقات لأكمال التسجيل والتأكد من صحة البيانات الخاصة بالمستفيدة

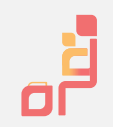

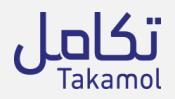

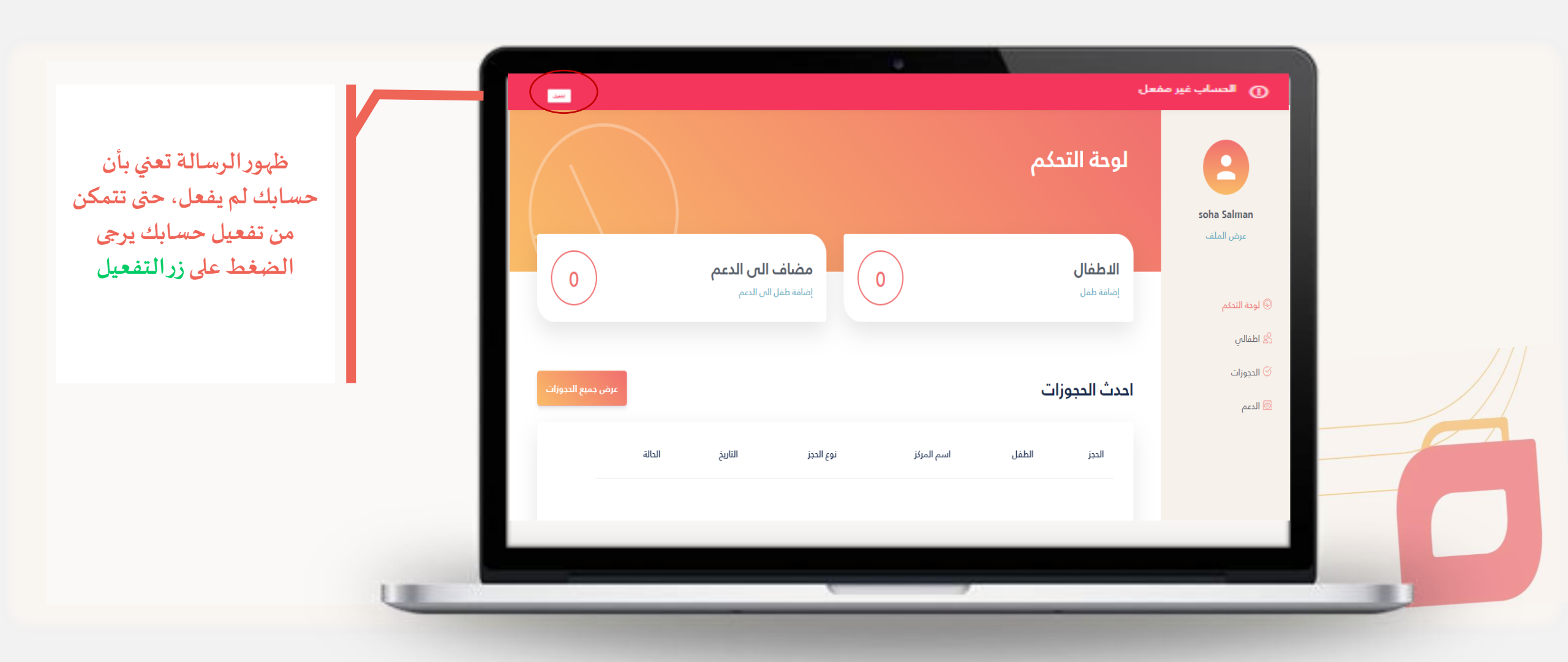

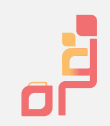

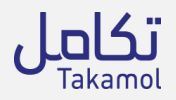

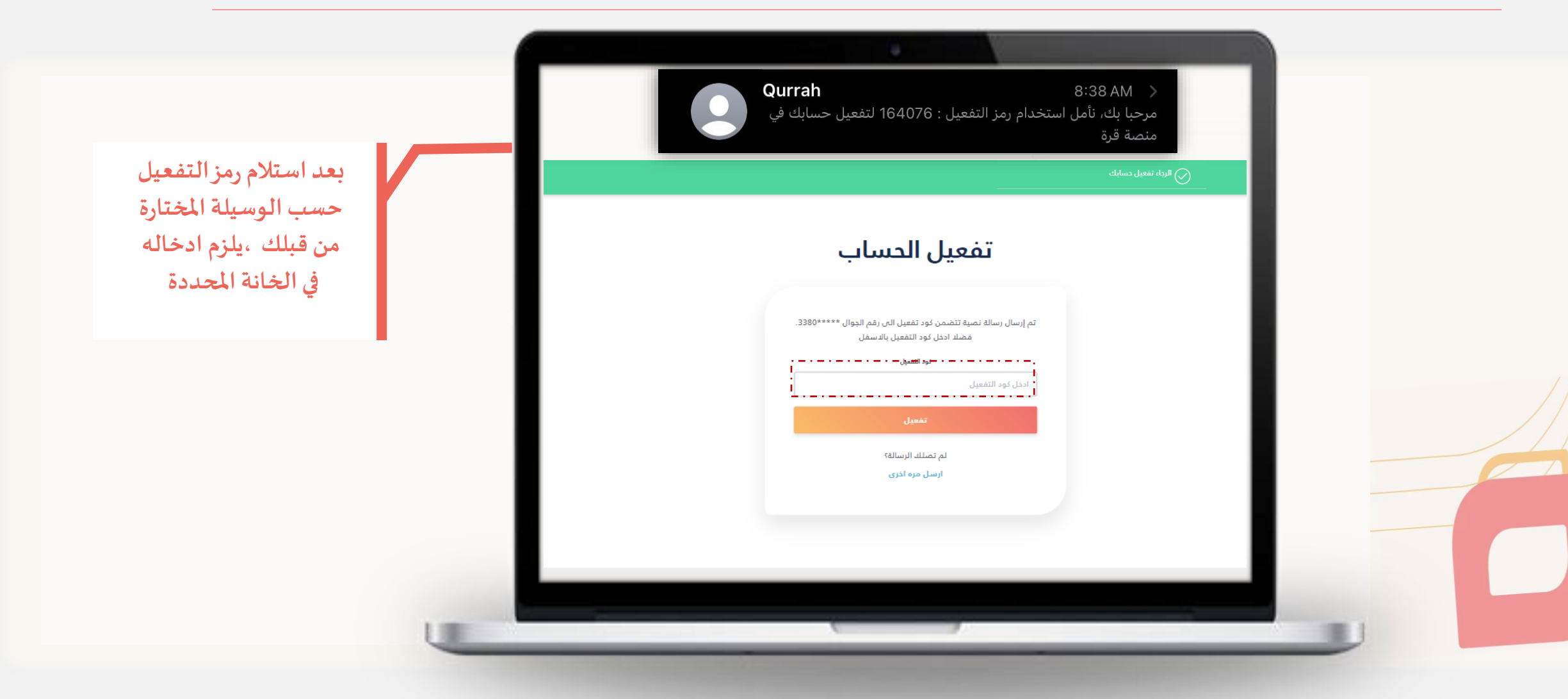

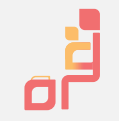

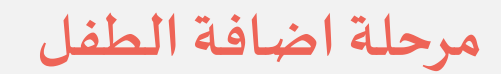

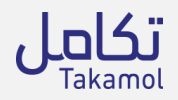

|                             |                                       | لوحة التحكم                         | Color Salman                     |
|-----------------------------|---------------------------------------|-------------------------------------|----------------------------------|
| 0                           | مضاف الى الدعم<br>إضافة طفل الى الدعم | <b>الد طفال</b><br>إضافة طفل        | عرض الملف                        |
| عرض جميع الحجوزات<br>الحالة | اسم المركز نوع الحجز التاريخ          | <b>احدث الحجوزات</b><br>الدرز الطفل | کی اطعالی<br>۲) الجوزات<br>۱ادعم |
|                             |                                       |                                     |                                  |
|                             |                                       |                                     |                                  |

التوجة الى صفحة اطفالي لاضافة الأطفال ( إضافة طفلين كحد اقصى الى الدعم )

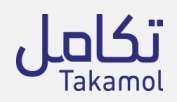

| العنوان السنية عنوان عنون عنون عنون عنون عنون عنون عنو                                                                                                    |                                       | المعلومات الاساسية معلومات العنوان معلومات محية المستندات |  |
|----------------------------------------------------------------------------------------------------|---------------------------------------|-----------------------------------------------------------|--|
| المم الارب المعلومات الأساسية والتاكد من م<br>نورة<br>المعلومات ا<br>المعلومات ا<br>المعلومات ا<br>المعلومات ا<br>المعلومات ا<br>المعلومات ا<br>المعلومات ا<br>المعلومات ا<br>المعلومات ا<br>المعلومات ا<br>المعلومات ا<br>المعلومات ا<br>المعلومات ا<br>المعلومات ا |                                       |                                                           |  |
| المعلومات :<br>سمانت<br>المعلومات :<br>سمانت<br>البقمي<br>تابغ لمبلد البنس                                                                                                    | اكمال المعلومات الاساسية والتاكد من ص | الدسم الدول<br>نورة                                       |  |
| اسم العائلة<br>البقمي<br>تاريخ الميلد الجنس                                                                                                    | المعلومات !                           | اسم الاب<br>سلمان                                         |  |
|                                                                                                    |                                       | سم العائلة<br>البقمي<br>تاريخ الميلاد الجنس               |  |

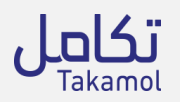

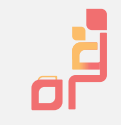

| ſ                     | إضافة طفل                                                 |  |
|-----------------------|-----------------------------------------------------------|--|
|                       | المعلومات الدساسية معلومات العنوان معلومات صحية المستندات |  |
| اكمال معلومات العنوان | العنوان                                                   |  |
|                       | المنطقة                                                   |  |
|                       | الميبة<br>عين الصوينع<br>معلومات الاتصال                  |  |
|                       |                                                           |  |

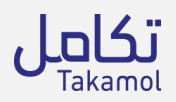

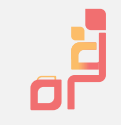

|                                | ىل           | إضافة طذ          |                                       |
|--------------------------------|--------------|-------------------|---------------------------------------|
|                                | المستندات (ع | معلومات العنوان م | لمعلومات الدساسية                     |
| اكمال المعلومات الصحية ان وجد! |              |                   | تفاصيل صحية                           |
|                                | ضعف السمع    | توحد              | ظروف صدية خاصة<br>اضطراب نقص الانتباه |
|                                | إعاقة عقلية  | إعاقة جسدية       | مشاکل النطق<br>ظروف صحیة اذری         |
|                                |              |                   | حساسية                                |
|                                |              |                   |                                       |

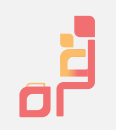

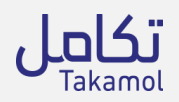

| بعد ارفاق كل من المستندات المطلوبة و<br>المو افقة على صحة البيانات وشروط واحكام<br>البرنامج | مستندات الطفل<br>مستندات خاصة بالظفل<br>معرة الافغل<br>اسحب الملف الى هنا او انقر لدضافة ملف<br>OR<br>اختيار ملف<br>اختيار ملف                                      |  |
|---------------------------------------------------------------------------------------------|----------------------------------------------------------------------------------------------------|--|
| يرجى الضغط الى ايقونة<br><u>الارسال</u>                                                     | شوادة ميلد الخلفل.<br>التعرير المندي<br>التعرير المندي<br>التعرير المندي<br>المنحيب الملف التي منا او التعر لدضامة ملف<br>التعرير ملف<br>التعرير ملف<br>التعرير ملف |  |
|                                                                                             | <ul> <li>أوامق على الشروط واللحقام</li> <li>أوامق على الشروط واللحقام</li> <li>ألسابق</li> <li>إلعاء</li> <li>إلعاء</li> </ul>                                      |  |

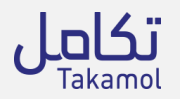

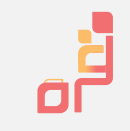

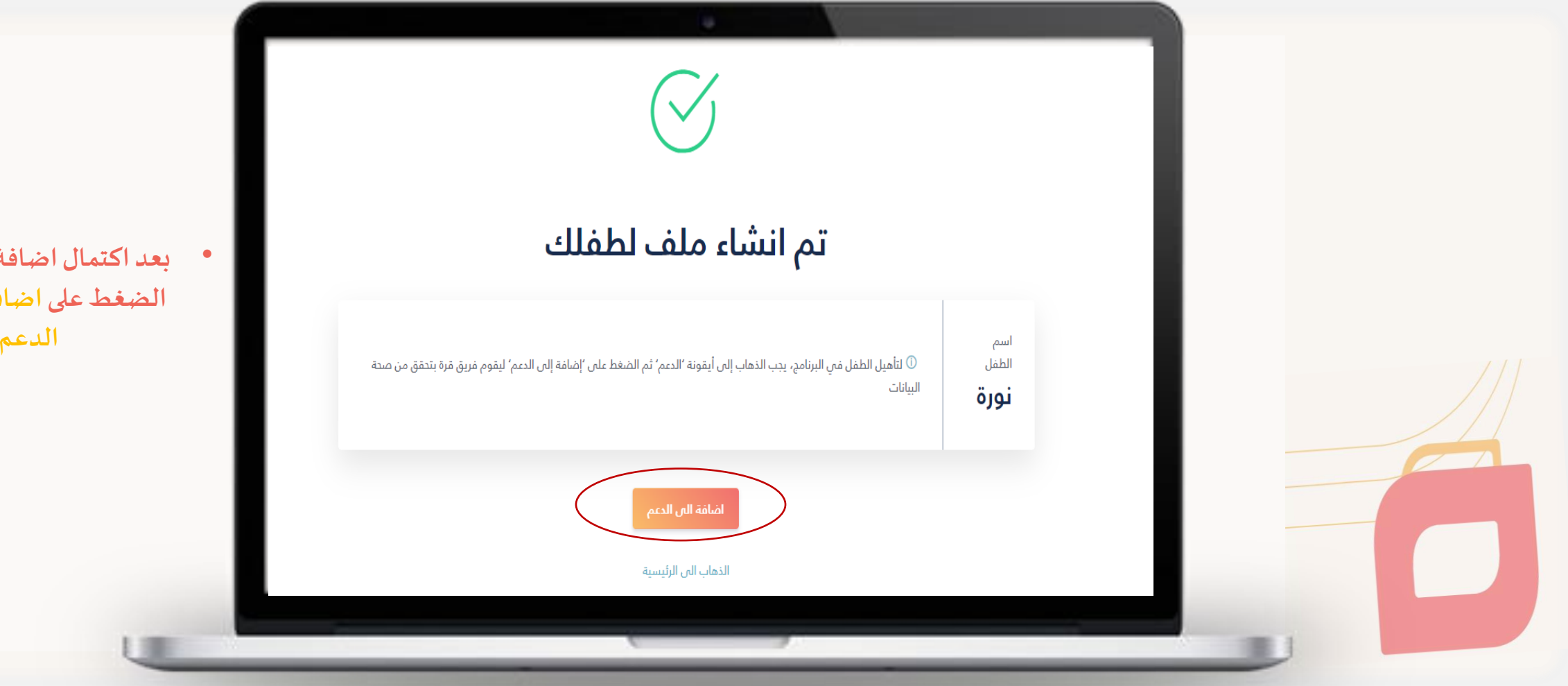

بعد اكتمال اضافة الطفل يرجى الضغط على اضافة الطفل الى الدعم!

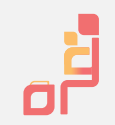

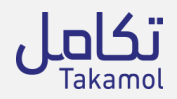

|                          |                                                | الدعم                       |                       |  |
|--------------------------|------------------------------------------------|-----------------------------|-----------------------|--|
|                          |                                                | معلومات الدعم               |                       |  |
| معلومات ولي الامر        | مبلغ الدعم(فع ر تاريذ اليوم)                   | نماية الدعم                 | 😔 لودة التدكم         |  |
|                          |                                                | 2024-09-30                  | 😤 اطفالي              |  |
|                          |                                                |                             | 🞯 الدجوزات            |  |
| مؤهل للدعم               |                                                | حالة دعم الاطفال            | الدعم                 |  |
| تلبيذ الدوم              | الدعم قبل إجراء الحجز، يمكنك إضافة طفلين كحد   | أضف أطفالك إلى برتامج ا     | and the second second |  |
| السنة ( ما ما            |                                                | أقصب دون سن 6 سنواتً.       |                       |  |
| 2021-09-30 - 2020-10-25  | 2 ساعة للموافقة على الطفل بعد إضافته إلى الدعم | 🕕 يستفرق الأمر ما يصل إلى 4 |                       |  |
| مبلغ الدعم: 800.00 ر.س.  |                                                |                             |                       |  |
| 👩 السنة 2 - جاري التنفيذ | مضاف البن الدعم                                | الراشد 🚳                    |                       |  |
| 2022-09-30 - 2021-10-01  |                                                |                             |                       |  |
| ميلغ الدعم: 600.00 ر.س.  | غير مؤهل للدعم                                 |                             |                       |  |
| 👩 السنة 3 - جاري التنفيذ |                                                |                             |                       |  |
| 2023-09-30 - 2022-10-01  | ياتنظار الشبول لدمم                            | 1 سنة                       |                       |  |
|                          |                                                |                             |                       |  |

 بعد اضافة الطفل الى الدعم ، سيتم ارسال طلبك لفريق قرة للتحقق من صحة شهادة ميلاد الطفل أو بطاقة العائلة والرد خلال 24 ساعة اثناء ساعات العمل!

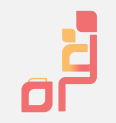

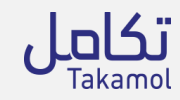

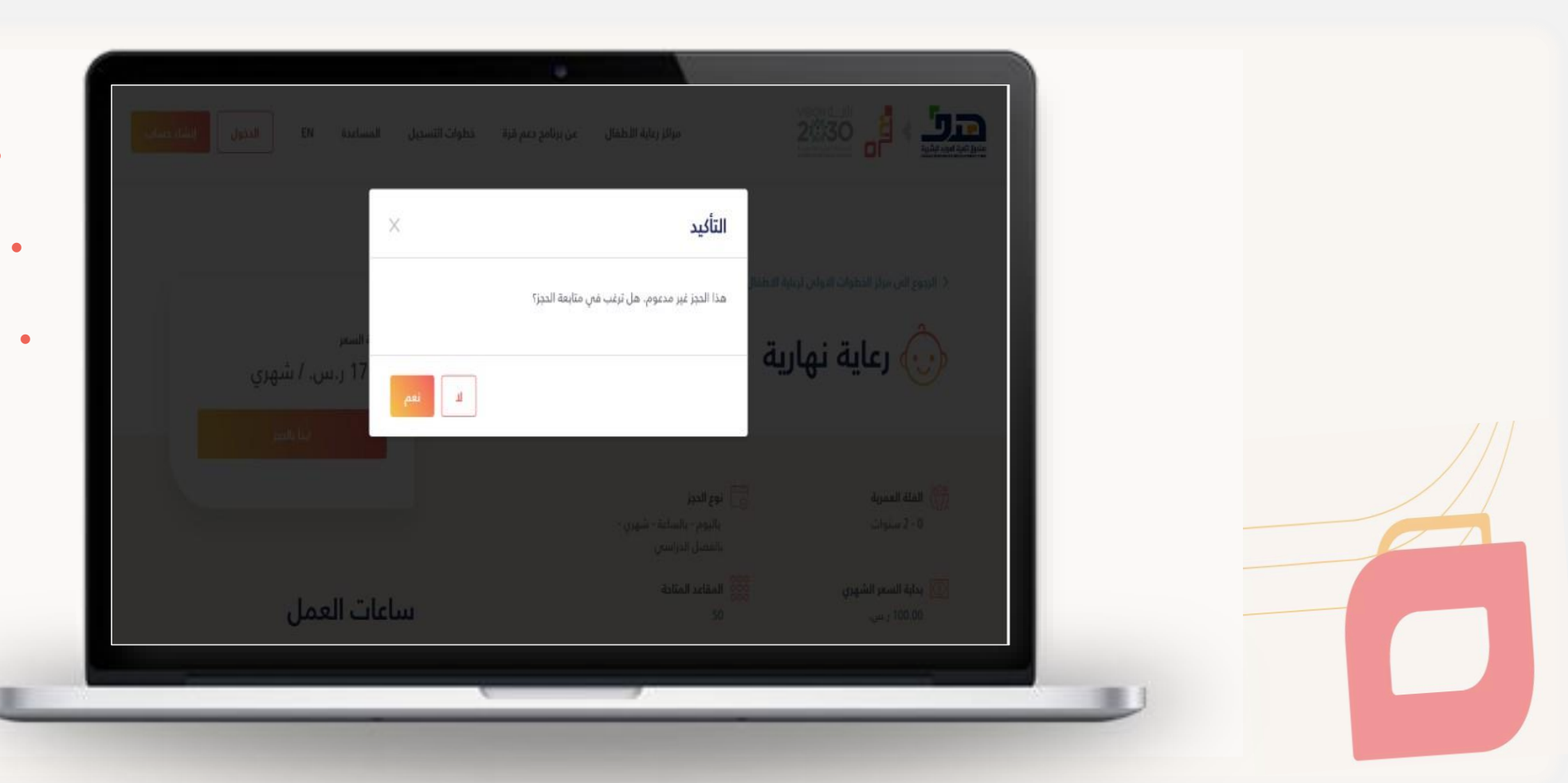

- بعد اختيار المركز المناسب لك والذي يحمل شعارهدف .
- ستظهر خدمات المركزيرجى اختيار الخدمة المناسبة لعمر طفلك.
- بعد إتمام الحجز سوف يظهر اشعار تأكيد الحجز (يرجى التحقق بأن الحجز مدعوم ) ليتسنى لك الاستفادة من الدعم ، ويتبعه المو افقة على الشروط والأحكام البرنامج!

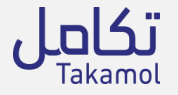

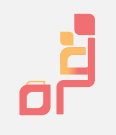

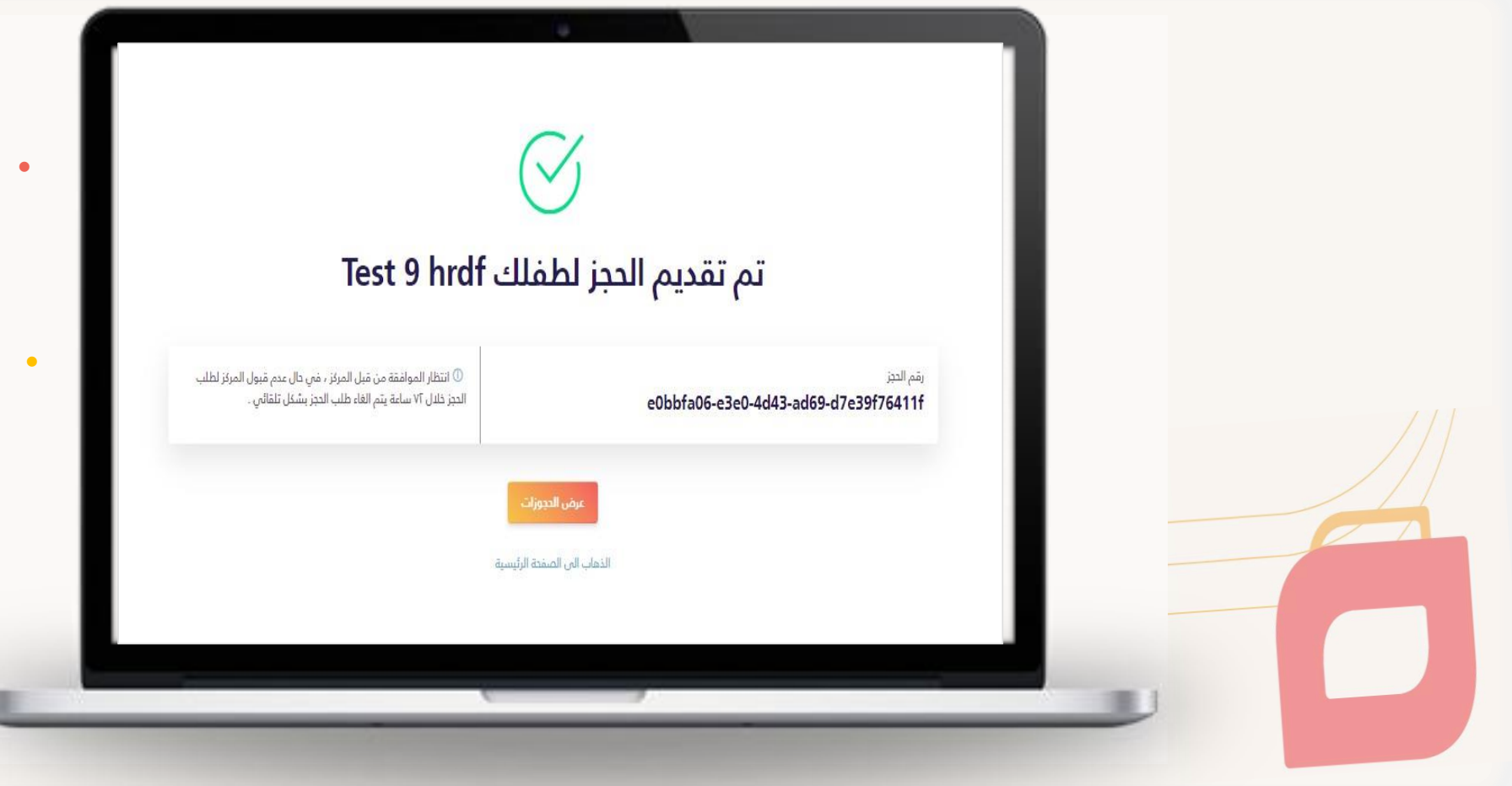

- بعد اكمال تأكيد الحجز ، سيتم ارسال طلبك الى المركز المختار والانتظار لمدة 72 ساعة لقبول أو رفض المركز لطلبك
- ملاحظة : في حال عدم تلقي القبول أو الرفض لمدة 72 من المركز سيتم الغاء الطلب بشكل تلقائي!

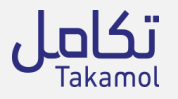

| < المودة الى الحجوزات.   | ادخل معلومات ال  | دفع              | ć         |
|--------------------------|------------------|------------------|-----------|
| رقم الدجز                | نوع البطاقة      | ♥ mada           | mada      |
| 0c-db75fcea8ec1          | رقم البطاقة      | رقم البطاقة      |           |
|                          | تاريخ الإنتهاء   | شهر / سنة        |           |
| معلومات الحجز            | اسم دامل البطاقة | اسم حامل البطاقة |           |
|                          | رمز التحقق (CVV) | رمز التحقق (CVV) |           |
| اسم المركز               |                  |                  | إدمع الآن |
| مردر دید تصریمه الاطفال. |                  |                  |           |
| نوع الذدمة               |                  |                  |           |
| دضانة (3-0 سنوات)        |                  | 2021-10-28       |           |
| نوع الددز                |                  | نوع المترة للدجز |           |
| غبر مدعوم                |                  | شهری             |           |
| فترة الدرز               |                  | الخدمات          |           |
| 2021-12-25 - 2021-11-26  |                  |                  |           |

a

بعد قبول المركز لطلبك ، يرجى اختيار ايقونة
 الحجوزات والحجز المراد دفعه اكمال اجراءات
 الدفع خلال 24 ساعة من قبول المركز طلبك
 لتأكيد حجزك !

معلومات الدفه

Jam

الخدمات

اجمالي السعر

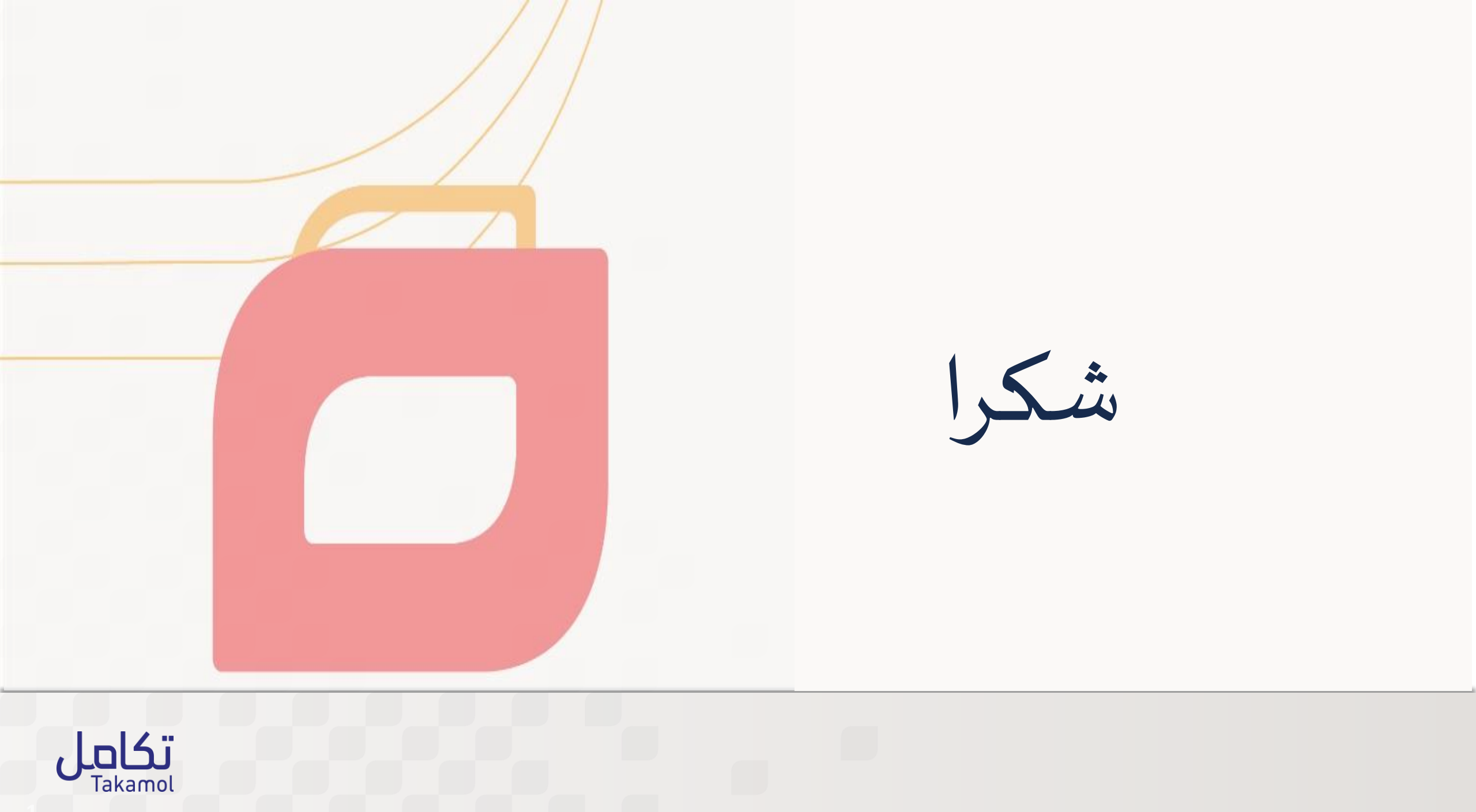